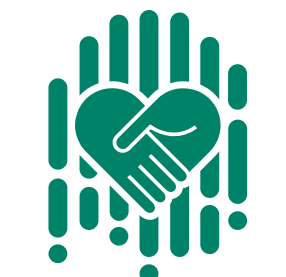

## How to use Roshan Samaaji Khidmat?

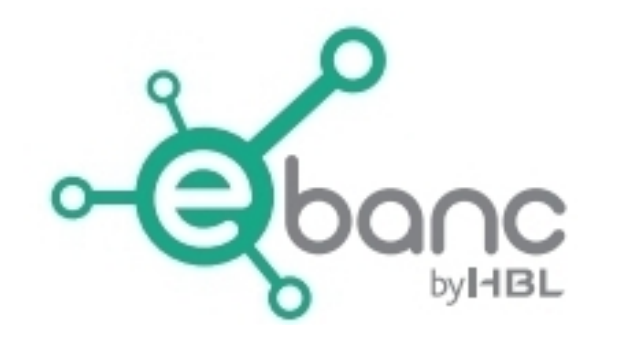

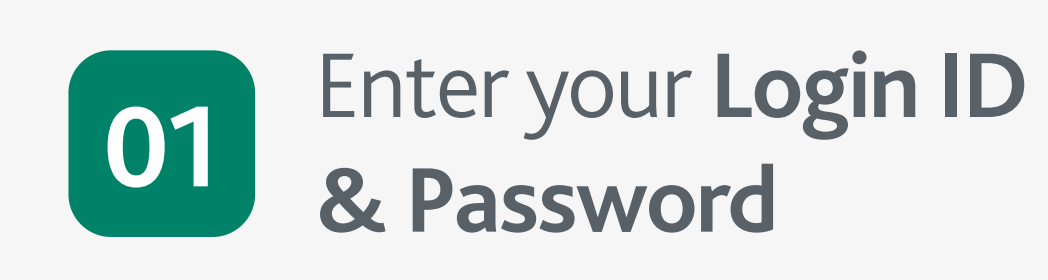

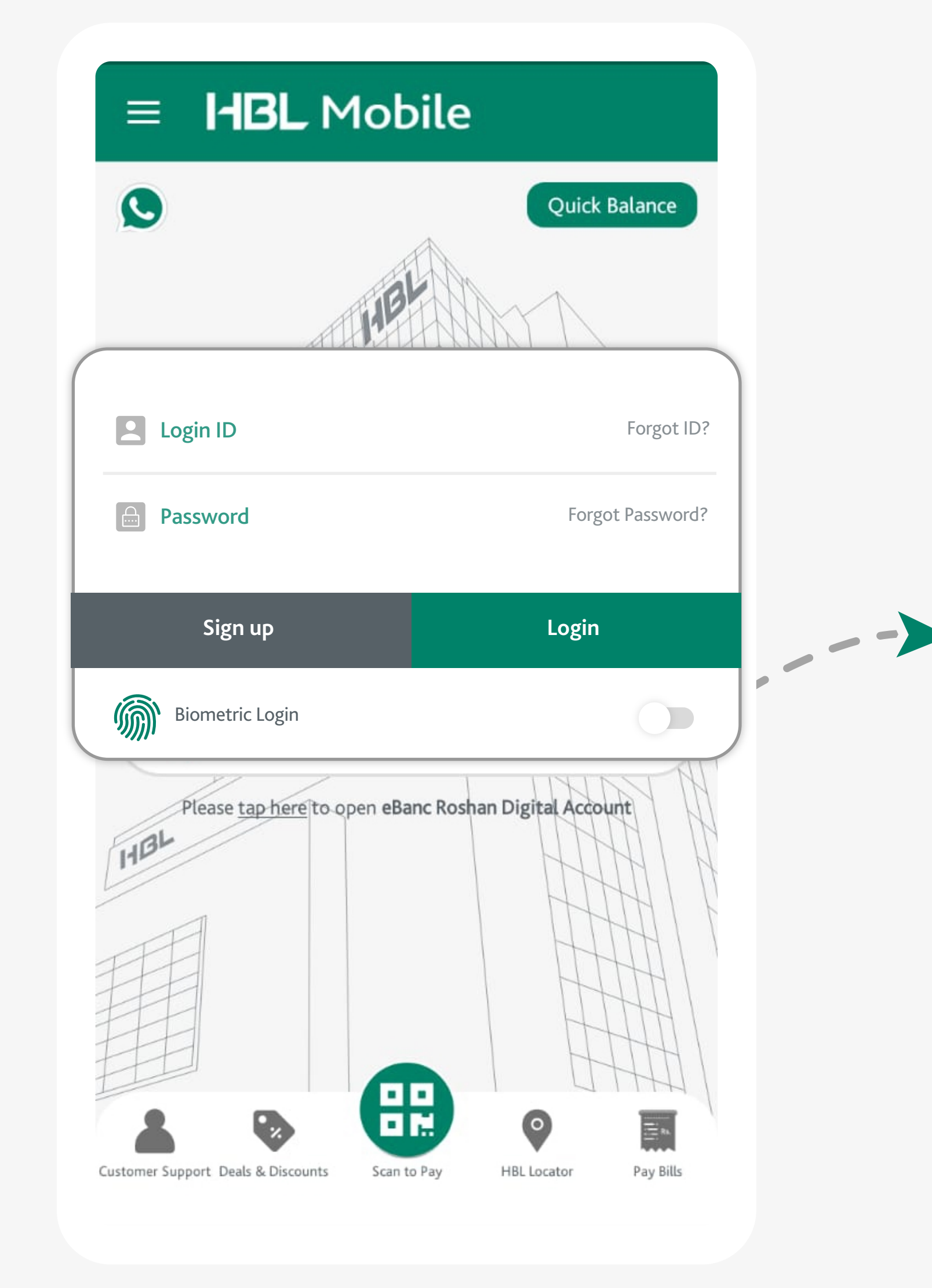

Select your preferred

& Tap on **'Next'** 

≡ **HBL** Mobile

C Zakat / Donations

**Select Institution** 

Institution

Institution from the list

05

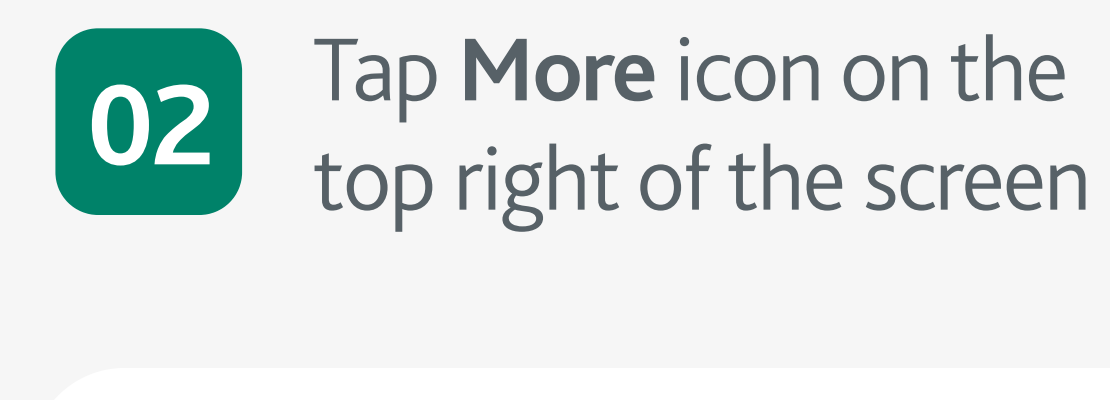

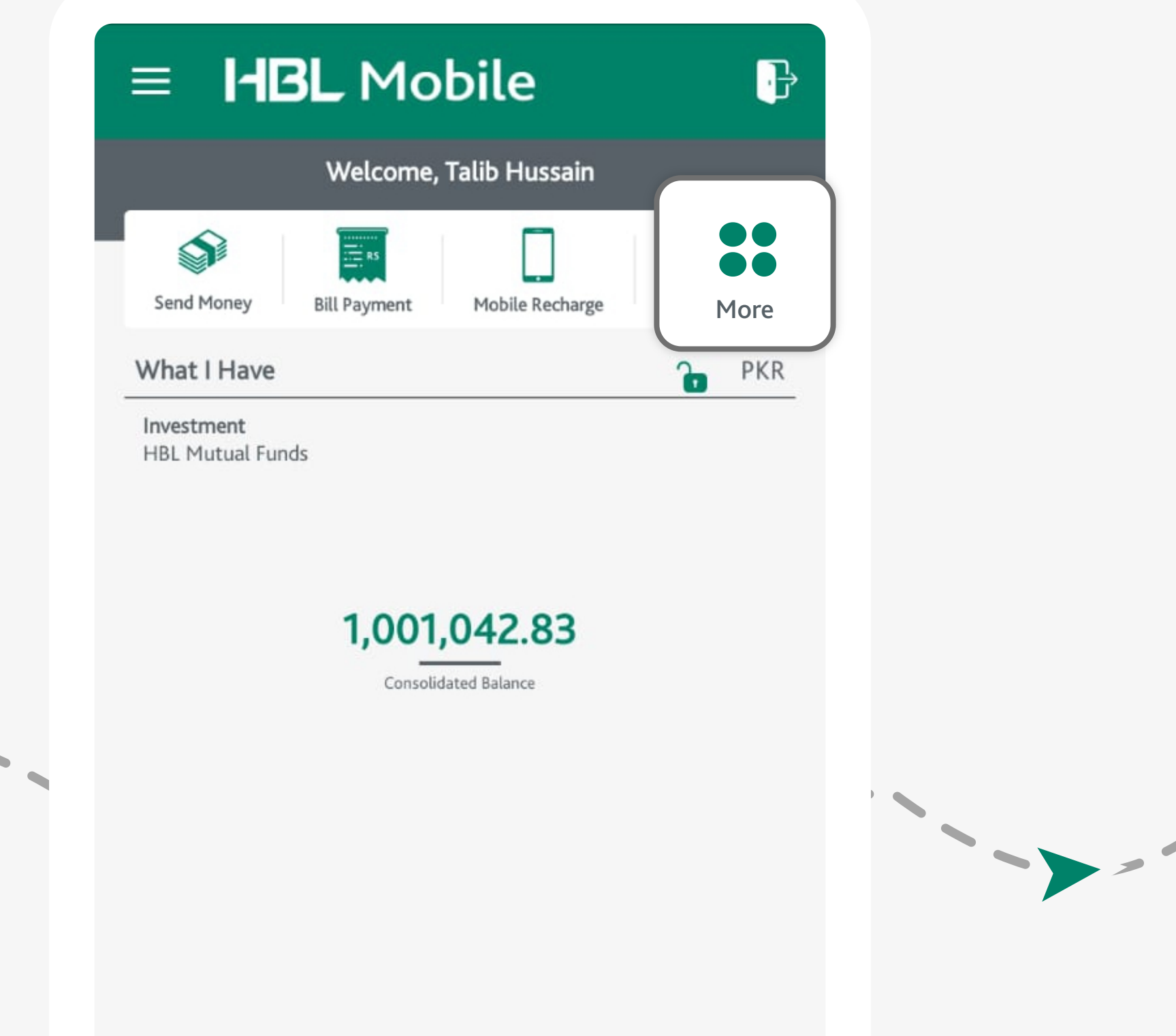

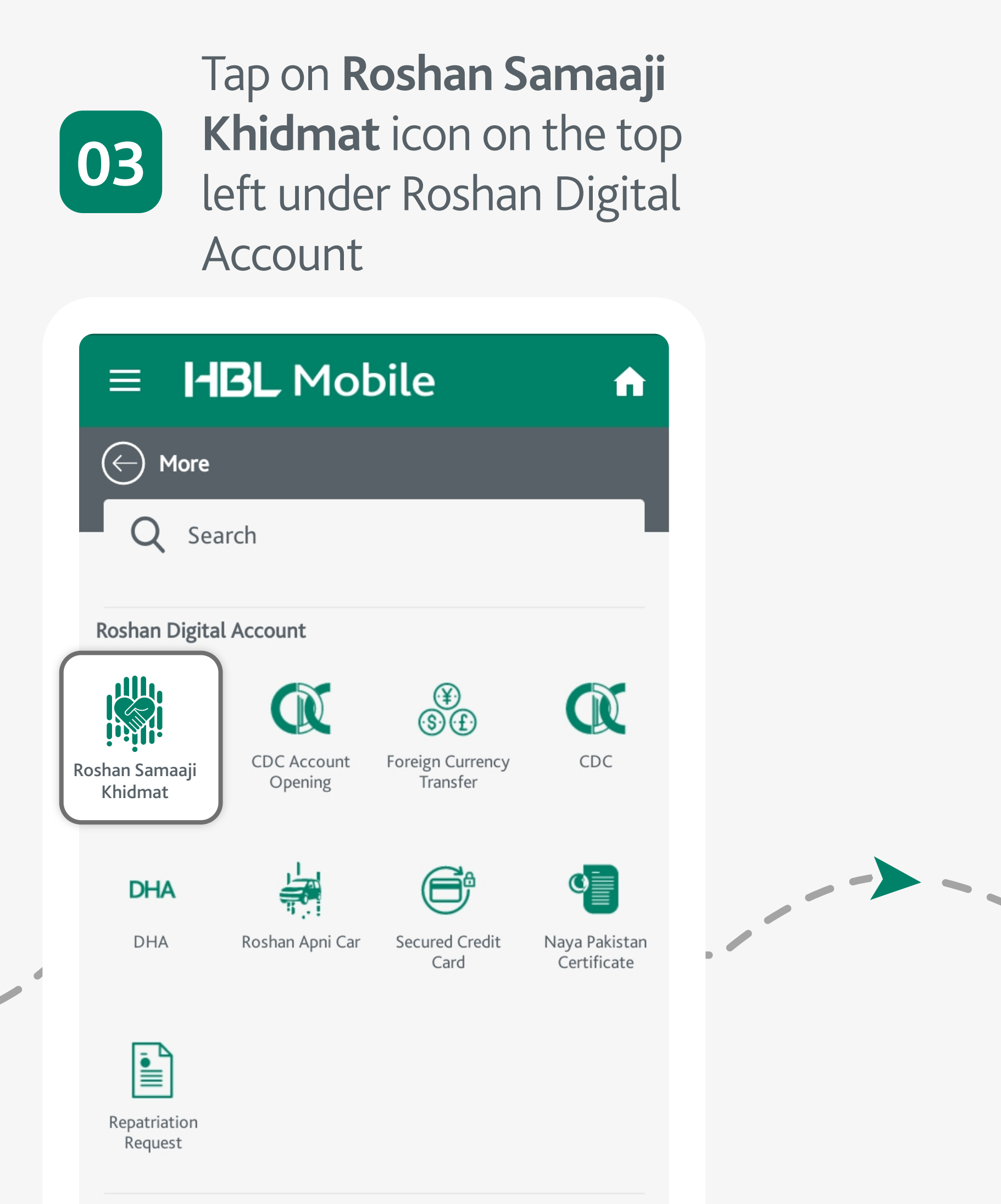

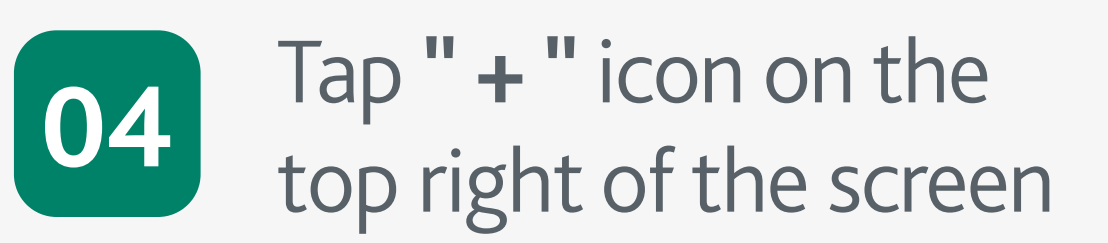

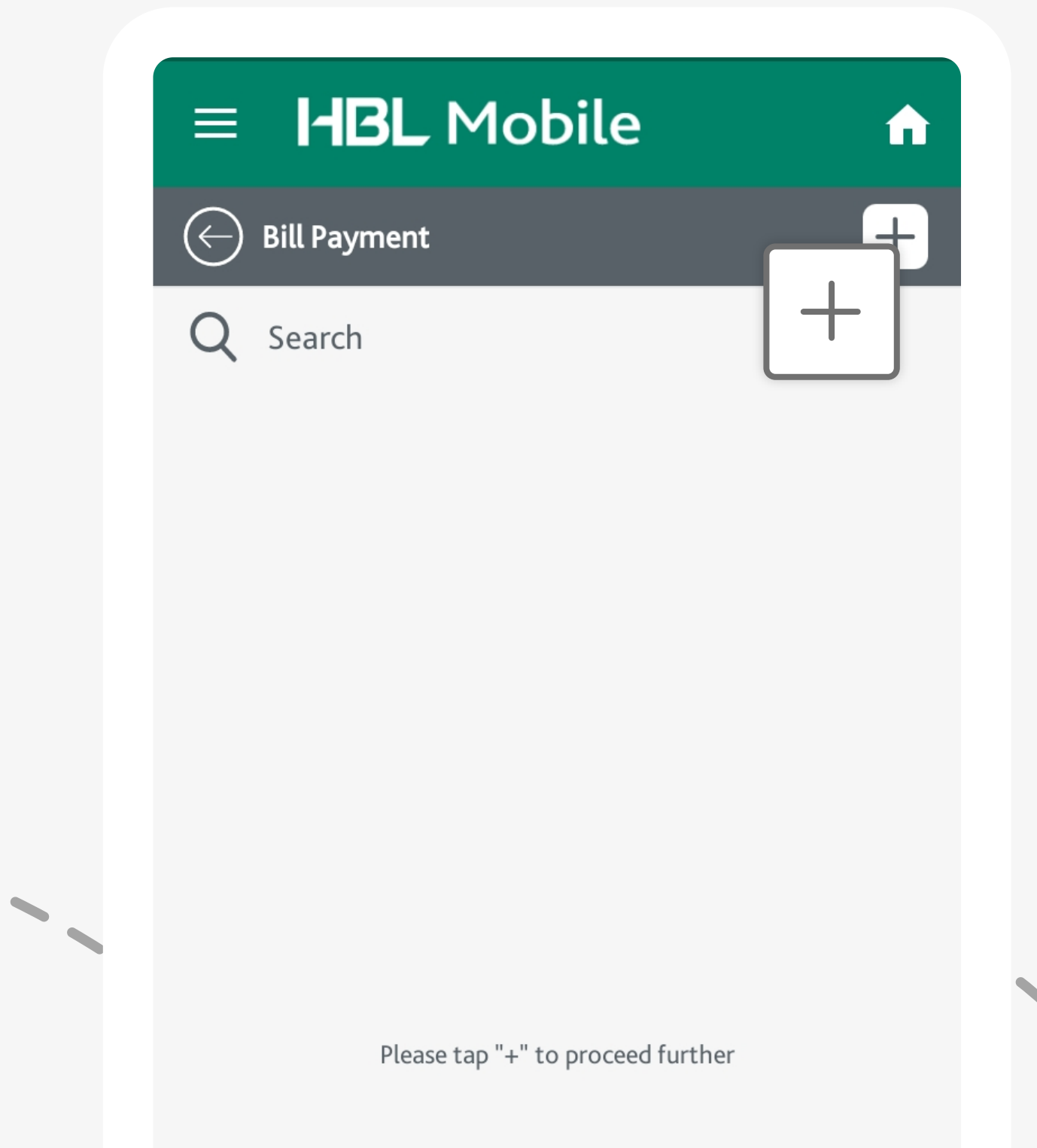

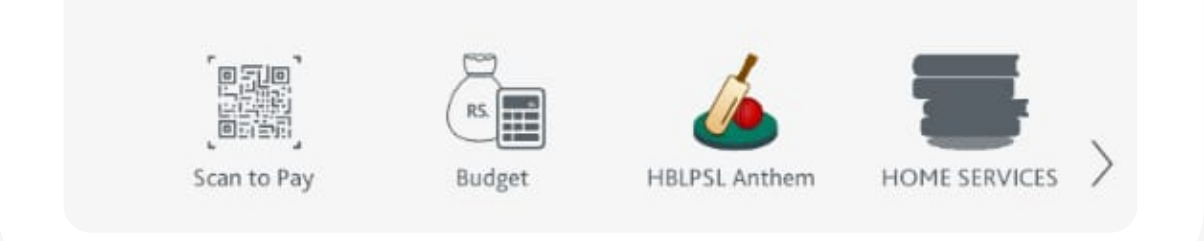

Enter **Donor Name**,

Amount & CNIC.

Then tap on **Next** 

**f** 

≡ **I-IBL** Mobile

07861323232131 | MUSSARAT ALI | H

C Zakat / Donations

Institution

From

Select Institution

06

My Account

|             | Ì               |            | ß           |
|-------------|-----------------|------------|-------------|
| Account     | Account Linking | Limit      | Change Logi |
| Preferences | & De-Linking    | Management | Password    |

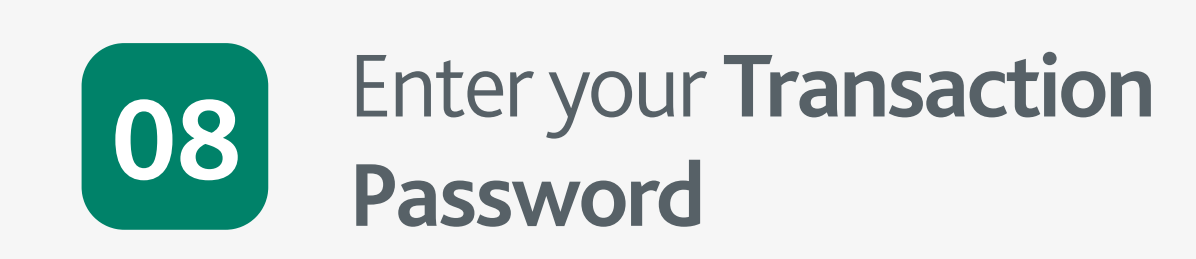

 $\equiv$  **HBL** Mobile

Enter **One Time** 

via SMS/ Email

Password sent to you

C Zakat / Donations

07

From 07867918480299 | MUSSARAT ALI | HBL PLAZA BR,KARACHI

Institution Ehsaas: Koye Bhooka Na Soye (EKBNS) Fund-2021

Donor Name

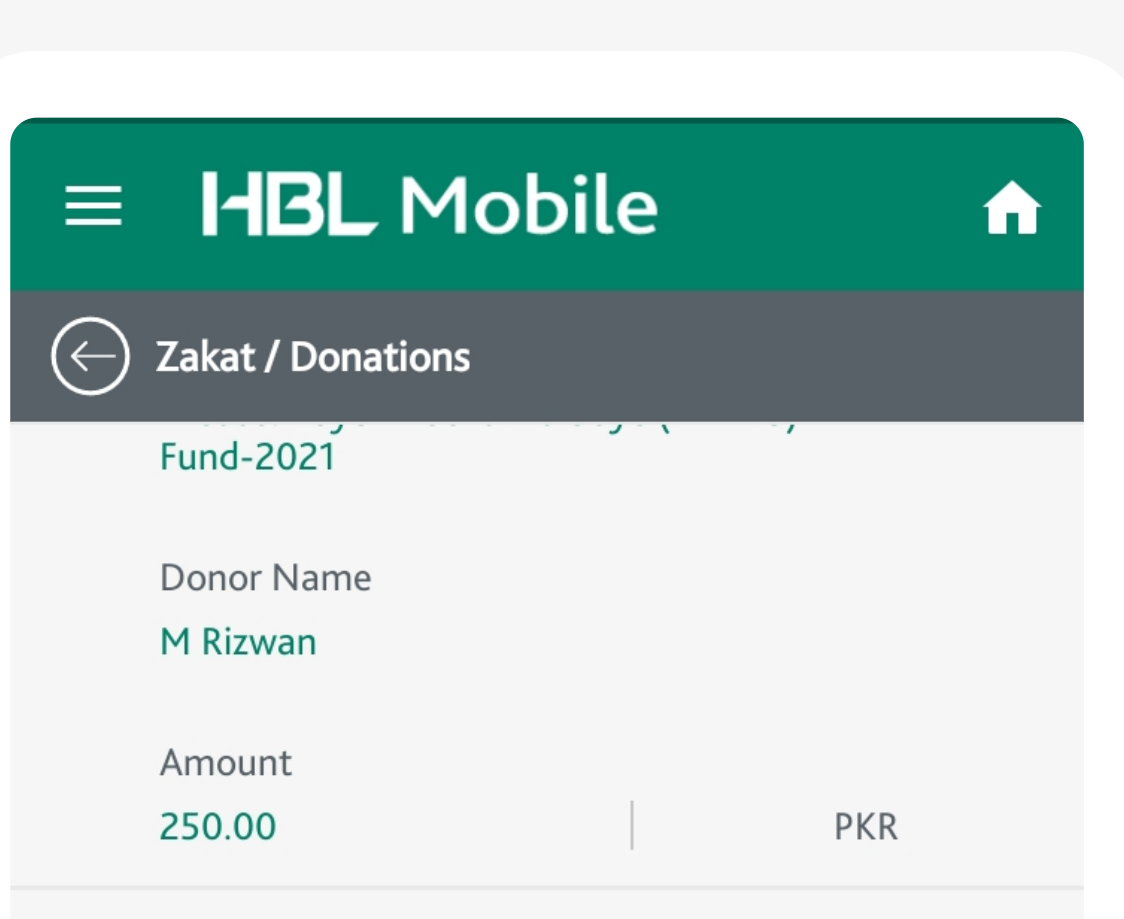

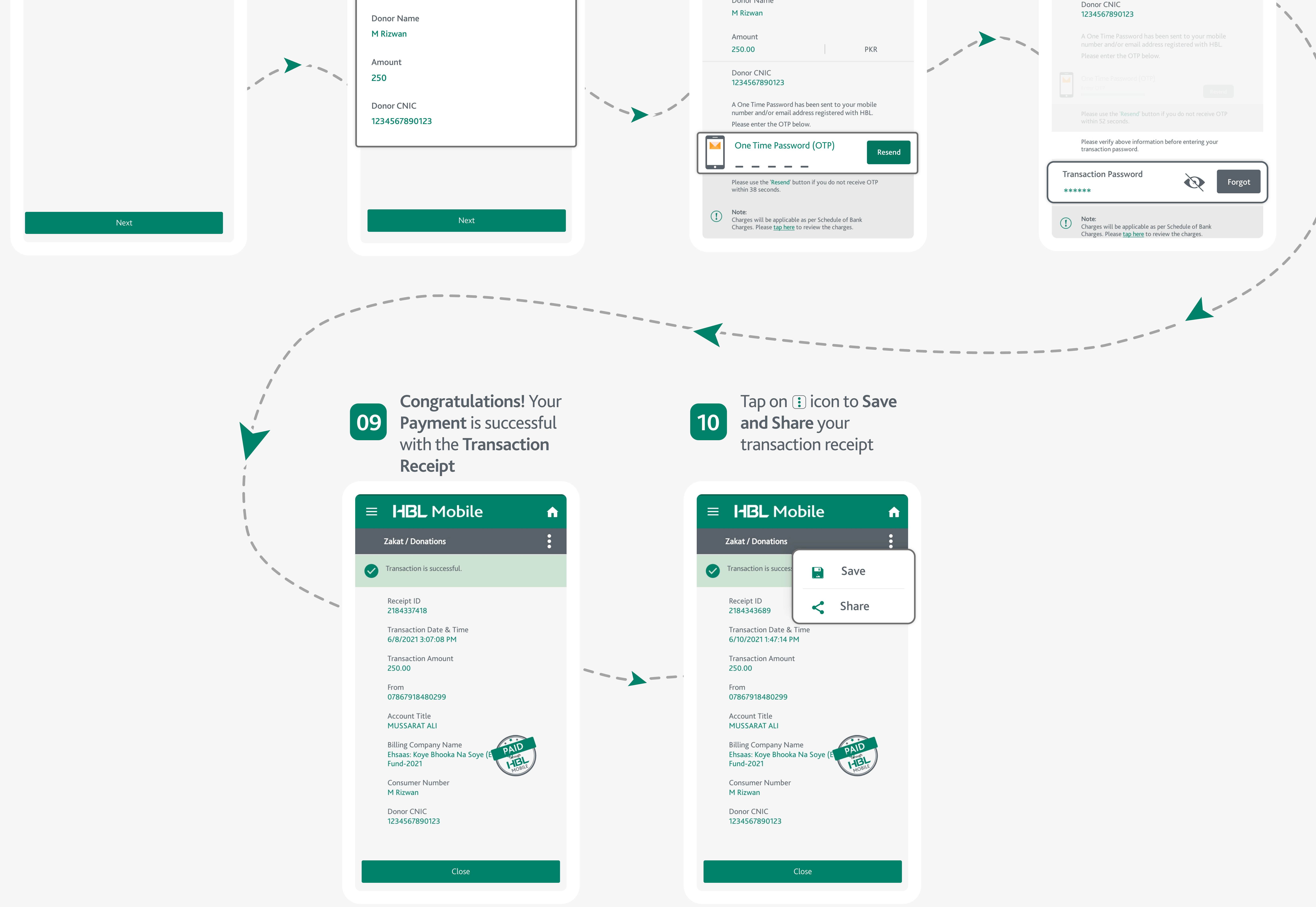

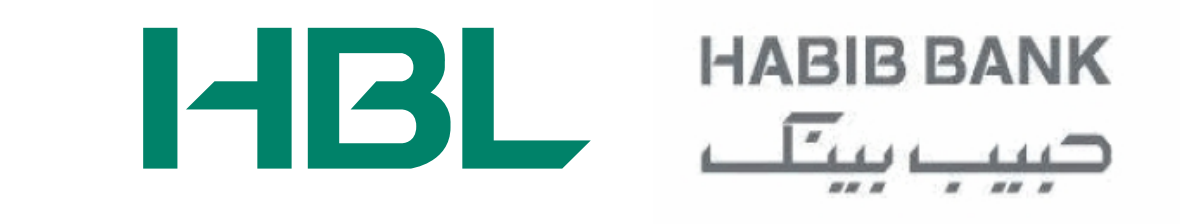